## Asus DSL-N14U & & DSL-AC55U

- Establish a connection between the device and the router via network cable or Wi-Fi
- Open a browser and type 192.168.1.1 in the address bar
- You will be prompted to enter Username: admin and Password: admin or admin1234

| D Not secure   192.168.1.1/Main_Login.asp |                                       | ☆ / <b>~</b> _ ₩ |
|-------------------------------------------|---------------------------------------|------------------|
|                                           |                                       |                  |
| <b>Q</b> 4                                | SIGN IN                               |                  |
|                                           | DSL-N16                               |                  |
|                                           | Sign in with your ASUS router account |                  |
|                                           | Usemane admin                         |                  |
|                                           | Password admin                        |                  |
|                                           | Sign in                               |                  |

- After logging in go to Advanced Settings then click Wireless
- In SSID textbox type Wireless Name then Select WPA2-Personal as Authentication Method
- In WPA Pre-Shared Key type Wi-Fi Password then click Apply (safest passwords are long and contain at least 8 digits of mixed letters, and numbers)

| /ISUS DSL-N14U    | Logout Reboo                                                      | t English 🔻                    |  |
|-------------------|-------------------------------------------------------------------|--------------------------------|--|
|                   | Firmware Version: 1.0.9.7 SSID: GEOR                              | 프                              |  |
| General           | General WPS WDS Wireless MAC Filt                                 | er RADIUS Setting Professional |  |
| Retwork Map       | Wireless - General Set up the wireless related information below. |                                |  |
| Guest Network     |                                                                   |                                |  |
| Manager           | SSID                                                              | GEORGE                         |  |
| Parental Controls | Hide SSID                                                         | ● Yes O No                     |  |
| USB Application   | Wireless Mode                                                     | Auto 🚽 🗹 b/g Protection        |  |
|                   | Channel bandwidth                                                 | 20/40 MHz                      |  |
| AiCloud           | Control Channel                                                   | Auto 🔽                         |  |
| Advanced Settings | Extension Channel                                                 | Auto 🗸                         |  |
| 察 Wireless        | Authentication Method                                             | WPA2-Personal                  |  |
|                   | WPA Encryption                                                    | AES V                          |  |
|                   | WPA Pre-Shared Key                                                | 1234567890                     |  |
| () WAN            | Network Key Rotation Interval                                     | 3600                           |  |
| ₩ ІРν6            |                                                                   | Apply Activ                    |  |